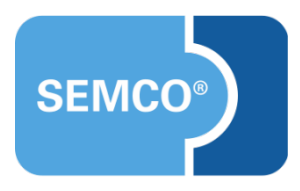

# Buchhaltungsexporte im DATEV-Format Einrichtungs- und Anwendungsleitfaden

# Inhaltsverzeichnis

| Ausgangspunkt                                                                | 3  |
|------------------------------------------------------------------------------|----|
| DATEV-Export konfigurieren                                                   | 3  |
| Mandanten- und Steuerberaternummer eintragen                                 | .5 |
| Debitorennummernvergabe einrichten                                           | .5 |
| Erlöskonten definieren                                                       | .7 |
| Erlöskonto einem Steuerkennzeichen zuordnen                                  | .7 |
| Bedienung der Buchhaltungsschnittstelle                                      | 9  |
| Übersicht aller bereits stattgefundenen Buchhaltungsexporte                  | .9 |
| Starten eines neuen Exportlaufes 1                                           | 0  |
| Bereitstellung der Daten für den Steuerberater oder Ihr Buchhaltungsprogramm | 1  |

In jedes SEMCO-Auslieferungssystem kann eine Buchhaltungsschnittstelle eingerichtet werden, welche die Möglichkeit bietet, rechnungsrelevante Daten mit beliebigen Buchhaltungsprogrammen auszutauschen.

Ein weit verbreitetes Format ist das DATEV-Format, welches einerseits viele Steuerberater verarbeiten können und außerdem von sehr vielen Buchhaltungsprogrammen unterstützt wird. Dadurch müssen in SEMCO erstellte Ausgangsrechnungen und Gutschriften nicht erneut manuell nachgebucht werden, sondern können automatisch verarbeitet werden. Die dadurch erzielten Zeitersparnisse sind enorm und es werden gleichzeitig Kosten gespart.

## DATEV-Format

Das DATEV-Format ist eine CSV-basierte Dateischnittstelle für den Import von Daten in DATEV Rechnungswesen. Durch eine zusätzliche Kopfzeile mit Metadaten ermöglicht dieses Format auch den automatisierten Import von Dateien in das DATEV Rechnungswesen. Dies ist insbesondere dann von Vorteil, wenn die Daten häufig oder in viele verschiedene Mandantenbestände eingespielt werden sollen.

#### Quelle 1: DATEV Developer Portal

Kontaktieren Sie bitte unseren Support, falls Sie einen Export Ihrer Rechnungsdaten im DATEV-Format wünschen, damit wir Ihr System entsprechend erweitern können. Anschließend können Sie mit der Einrichtung fortfahren, so wie es in den folgenden Kapiteln dieses Dokuments beschrieben wird.

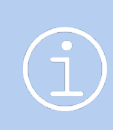

Selbstverständlich ist das DATEV-Format nur eine Möglichkeit des Datenaustausches. Da SEMCO eine universelle SEMCO-Buchhaltungsschnittstelle besitzt, kann bei Bedarf auch ein kundenindividueller Datenaustausch über csv-Dateien, XML-Dateien oder über RESTful-APIs erfolgen.

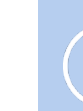

Die in diesem Dokument beschriebene Funktionalität steht Ihnen ab der SEMCO Version 7.3 zur Verfügung und kann in Absprache mit unserem Support in Ihr System eingespielt werden.

# DATEV-Export konfigurieren

Zu Beginn müssen Sie Ihren DATEV-Export einmalig einrichten. Führen Sie dazu bitte folgende drei Schritte aus:

- 1. Mandanten- und Steuerberaternummer eintragen
- 2. Debitorennummernvergabe einrichten und ggfs. Nummernkreis definieren.
- 3. Erlöskonten definieren und den benötigten Steuerkennzeichen zuordnen

## Mandanten- und Steuerberaternummer eintragen

Wenn Sie von Ihrem Steuerberater eine Mandanten- und Steuerberaternummer mitgeteilt bekommen haben, können Sie diese im Formular zur Pflege Ihrer Unternehmensdaten in der Registerkarte *Integrationen* eintragen. Im späteren DATEV-Export werden diese Informationen in einer separaten Kopfzeile mit Metadaten übergeben. Dies ermöglicht es Ihrem Steuerberater die von Ihnen zur Verfügung gestellten Dateien automatisch in DATEV-Rechnungswesen zu importieren.

| DATEV          |         |
|----------------|---------|
| Mandatennummer | 55003   |
| Beraternummer  | 2909898 |

| FELD                | BESCHREIBUNG              |
|---------------------|---------------------------|
| Mandantennummer     | Eingabebereites Textfeld  |
|                     | Max. 5 Zeichen            |
| Steuerberaternummer | Eingabebereites Textfeld  |
|                     | Min. 4 und Max. 7 Zeichen |

## Debitorennummernvergabe einrichten

Die Vergabe der Debitorennummern erfolgt in SEMCO erst, wenn für den Debitor die erste Rechnung gestellt wird. Das heißt: Solange ein Teilnehmer oder ein Geschäftspartner in SEMCO nur als Interessent erfasst wird, werden sinnvollerweise noch keine Daten in die Buchhaltung übergeben. Erst wenn der Interessent zu einem Kunden wird und die erste Rechnung erstellt wird, wird der Interessent als Debitor angelegt und erhält eine Debitorennummer. Dabei kann (ebenfalls in den Unternehmensdaten) eingestellt werden, ob

- eine fortlaufende Nummer aus einem Nummernkreis automatisch generiert wird oder
- ein Sammelkonto verwendet wird oder
- die Debitorennummer manuell in den Firmen- und/oder Teilnehmerstammdaten eingetragen wird.

QM.003-03.20210706

| DATEV                                            |                                                 |
|--------------------------------------------------|-------------------------------------------------|
| Mandatennummer                                   | 439                                             |
| Beraternummer                                    | 5401                                            |
| Vergabe der Debitorennummerr<br>(Privatpersonen) | Debitorennummer aus einem Nummerr 🌱             |
| Vergabe der Debitorennummerr<br>(Firmen)         | Debitorennummer aus einem Nummerr 🌱             |
|                                                  | bitte auswählen                                 |
|                                                  | Debitorennummer aus einem Nummernkreis beziehen |
|                                                  | Sammelkonto verwenden                           |
|                                                  | Debitorennummer beim Debitor manuell eingeben   |

#### Wichtig:

Viele unserer Kunden möchten hier eine Unterscheidung bei der Debitorennummernvergabe zwischen Privatpersonen und Firmen. Deshalb werden in den Unternehmensdaten zwei Auswahlmöglichkeiten angeboten.

| FELD                                     | BESCHREIBUNG                                                                                                    |  |  |  |  |
|------------------------------------------|----------------------------------------------------------------------------------------------------|--|--|--|--|
| Vergabe der<br>Debitorennummern          | <ul> <li>Eingabebereites Dropdown-Feld mit folgenden angezeigten<br/>Auswahlmöglichkeiten:</li> </ul>                                                                      |  |  |  |  |
| (Privatpersonen)                         | Debitorennummer aus einem Nummernkreis beziehen.                                                                                                    |  |  |  |  |
|                                          | <ul> <li>Sammelkonto verwenden. Tragen Sie in diesem Fall bitte anschließend noch<br/>die gewünschte Kontonummer ein. Debitorennummer des Kunden<br/>verwenden.</li> </ul> |  |  |  |  |
| Vergabe der<br>Debitorennummern (Firmen) | <ul> <li>Eingabebereites Dropdown-Feld mit folgenden angezeigten<br/>Auswahlmöglichkeiten:</li> </ul>                                                                      |  |  |  |  |
|                                          | Debitorennummer aus einem Nummernkreis beziehen.                                                                                                    |  |  |  |  |
|                                          | <ul> <li>Sammelkonto verwenden. Tragen Sie in diesem Fall bitte anschließend noch<br/>die gewünschte Kontonummer ein. Debitorennummer des Kunden<br/>verwenden.</li> </ul> |  |  |  |  |

### NUMMERNKREIS FÜR DEBITORENNUMMERN DEFINIEREN

► Falls die Debitorennummernvergabe aus einem Nummernkreis bezogen werden soll, müssen Sie im Anschluss noch den Nummernkreis einrichten. Öffnen Sie dazu den Menüpunkt EINSTELLUNGEN → NUMMERNKREISE und klicken Sie auf das Symbol Wahrenkreis ändern für die Zeile Debitorennummer. Es öffnet sich dann folgendes Formular.

| Allgemein         |   |                 |
|-------------------|---|-----------------|
| Bezeichnung       | * | Debitorennummer |
| Autoreset-Trigger |   |                 |
| Autoreset-Tracker |   |                 |
| Zähler            | * | 10006           |
| Format            | * | %05d            |

Das System ist so eingestellt, dass die Debitorennummern fünfstellig sind und in der Zeile **Zähler** wird Ihnen die zuletzt vergebene Debitorennummer angezeigt. Tragen Sie hier bitte die gewünschte Kontonummerierung ein. Falls Sie zum Beispiel mit der Debitorennummer 10.000 beginnen möchten, tragen Sie bitte zu Beginn 9999 ein. Die fortlaufende Nummerierung erfolgt dann automatisch.

## Erlöskonten definieren

VERWALTUNG DER KONTEN

Nach der Einrichtung der DATEV-Schnittstelle steht Ihnen ein neuer Menüpunkt EINSTELLUNGEN → BUCHHALTUNGSSCHNITTSTELLE → BUCHUNGSKONTEN zur Verfügung. Hier finden Sie bereits fünf (5) Einträge und sie entsprechen den Erlöskonten, welche in Abhängigkeit vom verwendeten Steuerkennzeichen später exportiert werden.

| Filter/Suche: Kontoart Erlöskonto , Inaktive Nicht berücksichtigen |                                       |            |       |      |  |  |
|--------------------------------------------------------------------|---------------------------------------|------------|-------|------|--|--|
| NEUES KONTO                                                        |                                       |            |       |      |  |  |
| Kontonummer                                                        | Kontoname †                           | Kontoart   | Aktiv |      |  |  |
| 8400                                                               | Erlöse 19% / 16% UStG                 | Erlöskonto | Ja    |      |  |  |
| 8300                                                               | Erlöse 7% / 5% UStG                   | Erlöskonto | Ja    |      |  |  |
| 8336                                                               | Steuerfeie Erlöse EU (Reverse Charge) | Erlöskonto | Ja    | 1    |  |  |
| 8338                                                               | Steuerfeie Erlöse Nicht-EU            | Erlöskonto | Ja    | 12 🖂 |  |  |
| 8100                                                               | Steuerfreie Erlöse §4 Nr. 21          | Erlöskonto | Ja    |      |  |  |
| NACH MS EXCEL EXPORTIEREN                                          |                                       |            |       |      |  |  |
|                                                                    |                                       |            |       |      |  |  |

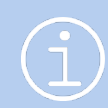

Die ausgelieferten Kontonummern entsprechen dem Sachkontenrahmen SKR03. Bei Bedarf können Sie hier nicht benötigte Erlöskonten löschen oder deaktivieren sowie zusätzlich benötigte Erlöskonten anlegen.

## Erlöskonto einem Steuerkennzeichen zuordnen

Ihr DATEV-Export wurde für Dienstleistungen innerhalb des Sachkontenrahmens SKR03 konfiguriert und die Kontenfindung erfolgt anhand des Steuerkennzeichens. Das heißt: Wenn Sie beispielsweise eine Rechnung mit 19% erstellen, wird DATEV das beim Steuerkennzeichen hinterlegte Erlöskonto übermittelt. Auch Rechnungen mit mehreren Steuerkennzeichen werden übrigens unterstützt.

Unter dem Menüpunkt Einstellungen  $\rightarrow$  Angaben zu Ihrem Unternehmen  $\rightarrow$  Steuersätze werden Ihnen alle voreingestellten Steuersätze mit Angaben des zugeordneten Erlöskontos angezeigt.

#### VERWALTUNG DER STEUERSÄTZE

| Filter/Suche: Inaktive N  | licht berücksichtigen |                   |            |            |                |                |            |               |
|---------------------------|-----------------------|-------------------|------------|------------|----------------|----------------|------------|---------------|
| NEUER STEUERSATZ          |                       |                   |            |            |                |                | Datensätze | 1 bis 7 von 7 |
| Reihenfolge ↑             | Steuerschema          | Bezeichnung       | Steuersatz | Erlöskonto | Eingangssteuer | Ausgangssteuer | Aktiv      |               |
| 10                        | Deutschland           | 19% MwSt          | 19,00      | 8400       | Ja             | Ja             | Ja         |               |
| 15                        | Deutschland           | 16% MwSt          | 16,00      | 8400       | Ja             | Ja             | Ja         |               |
| 20                        | Deutschland           | 0% Reverse Charge | 0,00       | 8336       | Nein           | Ja             | Ja         |               |
| 30                        | Deutschland           | 0% Nicht EU-Land  | 0,00       | 8338       | Nein           | Ja             | Ja         |               |
| 40                        | Deutschland           | 0% §4 Nr. 21 UStG | 0,00       | 8100       | Ja             | Ja             | Ja         | 1             |
| 60                        | Deutschland           | 7% MwSt           | 7,00       | 8300       | Nein           | Ja             | Ja         |               |
| 70                        | Deutschland           | 5% MwSt           | 5,00       | 8300       | Nein           | Ja             | Ja         |               |
| NACH MS EXCEL EXPORTIEREN |                       |                   |            |            |                |                |            |               |

© SEMCO<sup>®</sup> Software Engineering GmbH

| STEUERKENNZEICHEN                        | KONTO NACH SKR03 |
|------------------------------------------|------------------|
| Erlöse mit 19%                           | ▶ 8400           |
| Erlöse mit 16%                           | ▶ 8400           |
| Steuerfeie Erlöse EU<br>(Reverse Charge) | ▶ 8336           |
| Steuerfeie Erlöse Nicht-EU               | ▶ 8338           |
| Erlöse §4 Nr. 21                         | ▶ 8100           |
| Erlöse mit 7%                            | ▶ 8300           |
| Erlöse mit 5%                            | ▶ 8300           |

Bei Bedarf können Sie hier nicht benötigte Steuerkennzeichen löschen oder deaktivieren sowie zusätzlich benötigte Steuerkennzeichen anlegen. Außerdem können Sie an dieser Stelle auch die Kontenfindung ändern.

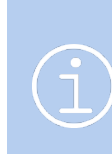

#### Glückwunsch

Die Einrichtung Ihrer DATEV-Schnittstelle ist nun abgeschlossen und einsatzbereit.

### Beachten Sie bitte

Falls Sie nachträglich Änderungen an der Konfiguration vornehmen, bleiben bereits vergebene Debitorennummern und bereits exportierte Rechnungen davon unberührt.

# Bedienung der Buchhaltungsschnittstelle

In diesem Kapitel wird der Export Ihrer Rechnungen im DATEV-Format beschrieben und es steht Ihnen dafür ein neuer Menüpunkt Rechnungswesen  $\rightarrow$  BUCHHALTUNGSSCHNITTSTELLE  $\rightarrow$  BUCHHALTUNGSEXPORTE zur Verfügung.

| RECHNUNGSWESEN        | BERICI | HTSWESEN                        | WEB        | EINSTELLUNGEN |  |  |
|-----------------------|--------|---------------------------------|------------|---------------|--|--|
| TEILNEHMERBUCHUNG     | EN     | RECHNUNG                        | GSPRÜFU    | NG            |  |  |
| Einmalrechnungen      |        | Teilnehmerrechnungen überprüfen |            |               |  |  |
| FIRMENBUCHUNGEN       |        | Firmenre                        | chnungen i | überprüfen    |  |  |
| Einmalrechnungen (pro | Kurs)  | ZAHLUNGEN                       |            |               |  |  |
| RECHNUNGSSUCHE        |        | Offene Po                       | ostenliste |               |  |  |
| Rechnungen suchen     |        | BUCHHALTUNGSSCHNITTSTELLE       |            |               |  |  |
|                       |        | Buchhaltungsexporte             |            |               |  |  |
|                       |        |                                 |            |               |  |  |

Die Schnittstelle ist so konfiguriert, dass nur Rechnungen und Rechnungsstornos exportiert werden. Dabei stellt SEMCO von sich aus sicher, dass eine bereits exportierte Rechnung <u>niemals</u> ein zweites Mal exportiert werden kann.

Viele unserer Kunden verwenden die Buchhaltungsschnittstelle, um offene Posten zu exportieren. Das Zahlungsmanagement findet anschließend in der Buchhaltung statt.

Bei Bedarf kann innerhalb von SEMCO aber ein Zahlungsmanagement und ein Mahnwesen eingerichtet werden. In diesem Fall wird die DATEV-Schnittstelle so umkonfiguriert, dass auch Zahlungsinformationen exportiert werden. Kontaktieren Sie in diesem Fall bitte unseren Support.

## Übersicht aller bereits stattgefundenen Buchhaltungsexporte

Nach Aufruf des Menüpunkts erhalten Sie zuerst eine Übersicht aller bereits stattgefundenen Buchhaltungsexporte. Die Tabelle ist so sortiert, dass der zuletzt durchgeführte Buchhaltungsexport stets an erster Stelle erscheint.

| Donnerstag, 13. August 2020<br>Benutzer: JFUS | TEILNEHMER<br>> Bisherige Buch | FIRMEN<br>haltungsexporte | KURSVERWALTUNG | CHNUNGSWESEN    | BERICHTSWESEN | WEB | EINSTELLUNGEN |                            | _             |           |
|-----------------------------------------------|--------------------------------|---------------------------|----------------|-----------------|---------------|-----|---------------|----------------------------|---------------|-----------|
| BISHERIGE BUCHHAL                             | UNGSEXPOR                      | TE                        |                |                 |               |     |               |                            |               |           |
| Filter/Suche                                  |                                |                           |                |                 |               |     |               |                            |               |           |
| NEUEN EXPORT ANLEGEN                          |                                |                           |                |                 |               |     |               | Dat                        | ensätze 1 bis | 3 2 von 2 |
| Beschreibung                                  | Monat                          | Jahr                      | # Rechnungen   | # stornierter l | Rechnungen    |     | Erstellt von  | Erstellt am                |               |           |
| DATEV Test 1                                  | 8                              | 2020                      | 4              | 1               |               |     | JFUS          | 11.08.2020                 | 1             |           |
| Test 1                                        | 7                              | 2020                      | 1              | 0               |               |     | JFUS          | 11.08.2020                 | 1             |           |
| NACH MS EXCEL EXPORTIEREN                     |                                |                           |                |                 |               |     |               |                            |               |           |
|                                               |                                |                           |                | -               |               |     |               | © SEMCO <sup>®</sup> Softw | vare Engineer | ring GmbH |

| SPALTENBEZEICHNUNG      | BEDEUTUNG                                                                                                    |
|-------------------------|----------------------------------------------------------------------------------------------------|
| Beschreibung            | Name des Exportlaufes. Wird in den DATEV-Headerdaten verwendet.                                                                                                    |
| Monat und Jahr          | Für welchen Buchungsmonat die Schnittstelle gestartet wurde. Es sind auch<br>mehrmalige Buchungsläufe für einen Monat erlaubt und es werden dann<br>immer nur seit dem letzten Export neu erstellte Rechnungen berücksichtigt. |
| # Rechnungen            | Wie viele Rechnungen in dem Buchungslauf DATEV übergeben worden sind.                                                                                                    |
| # stornierte Rechnungen | Wie viele Rechnungsstornos in dem Buchungslauf DATEV übergeben worden sind.                                                                                                    |
| Erstellt von            | Welcher Mitarbeiter den Buchhaltungsexport durchgeführt hat.                                                                                                    |
| Erstellt am             | Wann der Buchhaltungsexport durchgeführt worden ist.                                                                                                    |
| 13                      | EXTF_2020081_DATEV_DebStamm / Debitorenstammdaten                                                                                                    |
|                         | EXTF_20200811_DATEV_ Buchungsstapel / Buchungsdaten                                                                                                    |

## Starten eines neuen Exportlaufes

Um einen neuen Exportlauf zu erzeugen klicken Sie bitte auf den Button der Tabelle. SEMCO untersucht dann, ob seit dem letzten Exportlauf neue Rechnungen oder Stornos hinzugekommen sind und zeigt Ihnen die Anzahl der gefundenen Einträge an.

#### NEUEN BUCHHALTUNGSEXPORT AUSWÄHLEN

| Datensätze 1 bis 1 von 1                       |                          |              |      |       |
|------------------------------------------------|--------------------------|--------------|------|-------|
|                                                | # stornierter Rechnungen | # Rechnungen | Jahr | Monat |
|                                                | 1                        | 3            | 2020 | 8     |
|                                                |                          |              |      |       |
|                                                |                          |              |      |       |
| © SEMCO <sup>®</sup> Software Engineering GmbH |                          |              |      |       |

In unserem Beispiel wurden drei (3) neu erstellte Rechnungen und ein (1) Rechnungsstorno für den Abrechnungsmonat 8/2020 gefunden. Um den eigentlichen Export nun durchzuführen klicken Sie in der

rechten Spalte der Tabelle auf das Icon . Tragen Sie anschließend eine Beschreibung für den Exportlauf ein. Die hier gemachte Angabe wird später DATEV im Header übergeben.

| Donnerstag, 13. August<br>Benutzer: JFUS | 2020 |                   |  |
|------------------------------------------|------|-------------------|--|
| Details                                  |      |                   |  |
| Beschreibung                             | *    | DATEV 08/2020_002 |  |

Anschließend startet der Buchhaltungsexport und Sie gelangen in die Übersicht aller bereits stattgefundenen Buchhaltungsexporte zurück. Der soeben durchgeführte Buchhaltungsexport wird Ihnen nun an erster Stelle der Tabelle angezeigt.

#### BISHERIGE BUCHHALTUNGSEXPORTE

| Filter/Suche         |       |      |              |                          |              |                   |               |
|----------------------|-------|------|--------------|--------------------------|--------------|-------------------|---------------|
| NEUEN EXPORT ANLEGEN |       |      |              |                          |              | Datensätze        | 1 bis 3 von 3 |
| Beschreibung         | Monat | Jahr | # Rechnungen | # stornierter Rechnungen | Erstellt von | Erstellt am ↓     |               |
| DATEV 08/2020_002    | 8     | 2020 | 3            | 1                        | JFUS         | 13.08.2020        | 8             |
| DATEV Test 1         | 8     | 2020 | 4            | 1                        | JFUS         | 11.08.2020        |               |
| Test 1               | 7     | 2020 | 1            | 0                        | JFUS         | 11.08.2020        | -             |
|                      |       |      |              |                          |              | NACH MS EXCEL EXP | ORTIEREN      |
|                      |       |      |              |                          |              |                   |               |

© SEMCO<sup>®</sup> Software Engineering GmbH

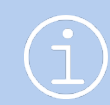

Bitte beachten Sie, dass ein durchgeführter Exportlauf nicht mehr rückgängig gemacht werden kann.

# Bereitstellung der Daten für den Steuerberater oder Ihr Buchhaltungsprogramm

Der DATEV-Export wird mit folgenden Parametern durchgeführt, welche unter anderem in den Headerinformationen der generierten Dateien zu finden sind.

| FELD                    | BESCHREIBUNG                                                              |
|-------------------------|---------------------------------------------------------------------------|
| Mandantennummer         | Aus den Unternehmensdaten                                                 |
| Steuerberaternummer     | Aus den Unternehmensdaten                                                 |
| Buchungsstapel          | <ul> <li>Ausgangsrechnungen inkl. Gutschriften</li> </ul>                 |
| Buchungstyp             | 1 = Finanzbuchführung Ausgangsrechnungen inkl. Gutschriften und Zahlungen |
| Rechnungslegungszweck   | 0 = Vom Rechnungslegungszweck unabhängig                                  |
| Festschreibeinformation | 0 = keine Festschreibung                                                  |
| Datum von / Datum bis   | Angaben werden aus dem selektierten Abrechnungsmonat ermittelt.           |
| Belegfeld 2             | ► Fälligkeit                                                              |

Über folgende Icons können Sie sich nun die benötigten Dateien herunterladen, um Ihrem Steuerberater zu übergeben oder um sie in Ihr Buchhaltungsprogramm zu importieren.

| EXTF_2020081_DATEV_DebStamm<br>In dieser Datei werden DATEV alle Debitoren übermittelt, für die im aktuellen<br>Export Buchungssätze enthalten sind, d.h. es werden nie alle Debitoren<br>übermittelt, sondern nur die für den jeweiligen Exportlauf benötigten<br>Debitoreninformationen. |
|----------------------------------------------------------------------------------------------------|
| <ul> <li>EXTF_20200811_DATEV_ Buchungsstapel</li> <li>In dieser Datei sind die Buchungssätze der exportierten Rechnungen und<br/>Rechnungsstornos enthalten.</li> </ul>                                                                                                    |

In dieser Datei werden folgende Stammdateninformationen an DATEV übermittelt und folgende Spalten der CSV-Datei werden befüllt:

| SPALTENBEZEICHNUNG                      | WERT                                                                       |
|-----------------------------------------|----------------------------------------------------------------------------|
| Konto                                   | Debitorennummer                                                            |
| Name (Adressattyp<br>Unternehmen)       | <ul> <li>Firmenname (wenn der Debitor eine Firma ist)</li> </ul>           |
| Name (Adressattyp natürl.<br>Person)    | Nachname (wenn der Debitor eine Privatperson ist)                          |
| Vorname (Adressattyp<br>natürl. Person) | ▶ Vorname                                                                  |
| Adressattyp                             | <ul> <li>1 für Privatperson</li> <li>2 für Firma</li> </ul>                |
| Kurzbezeichnung                         | <ul><li>Firmenkürzel bei Firma</li><li>Nachname bei Privatperson</li></ul> |
| EU-UStID                                | <ul> <li>Falls in SEMCO bei einer Firma hinterlegt.</li> </ul>             |
| Anrede                                  | Für Privatpersonen                                                         |
| Titel/Akad. Grad                        | Für Privatpersonen                                                         |
| Adressart                               | ► STR                                                                      |
| Straße                                  | Der Firma oder der Privatperson                                            |
| PLZ                                     | Der Firma oder der Privatperson                                            |
| Land                                    | Zweistelliger Ländercode der Firma oder der Privatperson                   |

Falls in Ihrem SEMCO-System im Rahmen Ihrer Installation zusätzliche Stammdatenfelder eingefügt worden sind, können diese bei Bedarf in die Exportdatei mit aufgenommen werden. Kontaktieren Sie dazu bitte unseren Support.

### BUCHUNGSDATEN

In dieser Datei werden folgende Buchungsdaten an DATEV übermittelt und folgende Spalten der CSV-Datei werden befüllt:

#### RECHNUNGEN

| SPALTENBEZEICHNUNG              | WERT          |
|---------------------------------|---------------|
| Umsatz (ohne Soll/Haben-<br>Kz) | Umsatz brutto |

| SPALTENBEZEICHNUNG                 | WERT                                                                                                    |
|------------------------------------|----------------------------------------------------------------------------------------------------|
| Soll/Haben-Kennzeichen             | S für Rechnungen                                                                                                    |
|                                    | H für Rechnungsstornos und Gutschriften                                                                                                    |
| WKZ Umsatz                         | <ul> <li>Währungskennzeichen. Zum Beispiel EUR</li> </ul>                                                                                                    |
| Konto                              | Debitorenkonto                                                                                                    |
| Gegenkonto (ohne BU-<br>Schlüssel) | Erlöskonto                                                                                                    |
| Belegdatum                         | Tag und Monat, z.B. 2506                                                                                                    |
| Belegfeld 1                        | <ul> <li>Rechnungsnummer aus SEMCO. Falls eine Rechnung mehrere<br/>Rechnungspositionen hat, erkennt DATEV über dieses Feld, dass Zeilen mit<br/>gleicher Rechnungsnummer zusammengehören.</li> </ul> |
| Belegfeld 2                        | <ul> <li>Fälligkeitsdatum der Rechnung TTMMYY (250720).</li> </ul>                                                                                                    |
| Buchungstext                       | <ul> <li>Kundennummer / Buchungsnummer für Rechnungen.</li> <li>Rechnungsnummer der stornierten Rechnung bei Rechnungsstornos</li> </ul>                                                              |

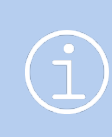

Falls in Ihrem SEMCO-System im Rahmen Ihrer Installation zusätzliche rechnungsrelevante Felder eingefügt worden sind (zum Beispiel Kostenstellen, Auftragsnummern, etc.), können diese bei Bedarf in die Exportdatei mit aufgenommen werden. Kontaktieren Sie dazu bitte unseren Support.

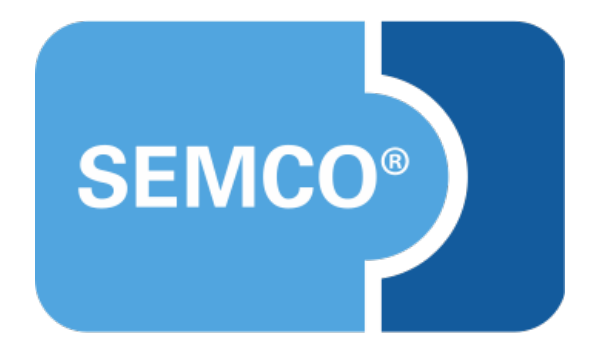

### SEMCO Software Engineering GmbH Hauptsitz

Ellimahdstr. 40 89420 Höchstädt Tel.: +49 9074 799 2903-0 Fax: +49 9074 799 2903-9 E-Mail: info@semcosoft.com www.semcosoft.com